## How to Migrate a Standard Parts database from 2021 to 2022

This Tech Tip looks at how to take a server based Standard Parts database version 2021 and upgrade to version 2022. What needs to be done to upgrade the database.

On the machine with the Standard Parts Administrator software installed

Uninstall Standard Parts Administrator 2021 Uninstall Solid Edge 2021 Restart the machine Install Solid Edge 2022 Install Standard Parts Administrator 2022 (no Master Parts!) Install the latest maintenance pack Restart the machine On the Standard Parts server

Important: Grant the DB user sysadmin privilege

On the Administrator machine

Run Parts Management Administrator Browse to the Standard Parts Configuration folder - Hit ENTER The old working database is detected automatically Start migration Save settings

The database is now upgraded to version 2022